# הקדמה

מעתה תוכלו לצפות בתלוש השכר שלכם באופן ממוחשב, באמצעות מערכת חילן-נט. את סיסמת הכניסה הזמנית למערכת תמצאו בחלקו התחתון של תלוש השכר המודפס, שנשלח אליכם בדואר רגיל.

דפי הנחיות אלה כוללים הסבר על אופן הכניסה למערכת, והצפייה בתלוש השכר ובטפסים אחרים הנלווים לתלוש, כמו טופס 106 וטופס 101.

# כניסה למערכת

### כניסה ראשונה למערכת

בכניסתכם הראשונה למערכת חילן, בצעו את הפעולות הבאות:

- .https://hilanet.co.il/openu.asp . היכנסו למערכת חילן בכתובת: 1
  - 2. ייפתח דף הכניסה למערכת:

| ₹ <b>N</b> | רדירן-ני       |                      |     |     |
|------------|----------------|----------------------|-----|-----|
|            | uroji zilijini | עובדים ומוחולים בארט |     |     |
| 18         | NCORLOTY       | מספר שבד.            |     |     |
| S.A.       | azan           | סיסמה                |     |     |
| Vo         |                |                      | No. | a X |

- בשדה מספר עובד הקלידו את מספר תעודת הזהות שלכם, ללא אפסים
  מובילים.
- בשדה סיסמה הקלידו את הסיסמה הזמנית שהופקה עבורכם, ומופיעה בחלקו התחתון של תלוש השכר המודפס.
  - לחצו על הלחצן **כניסה**.

3. ייפתח דף לשינוי הסיסמה:

|         | 25126681 | מספר עובד:               |  |
|---------|----------|--------------------------|--|
|         | •••••    | סיסמה:                   |  |
|         |          | פג תוקף סיסמתך נא לעדכן: |  |
|         |          | סיסמה חדשה:              |  |
|         |          | הקלד סיסמה שנית:         |  |
| ביטול 🗙 | בצע 🗡    |                          |  |

- בשדה סיסמה חדשה הקלידו את הסיסמה החדשה.
- בשדה הקלד סיסמה שנית הקלידו שוב את הסיסמה החדשה.
  - לחצו על הלחצן **בצע**. 🕸
- 4. ייפתח דף שבו תתבקשו להקליד שאלה ולענות עליה. שאלה זו תשמש אתכם בהמשך, במקרים שבהם תרצו לשנות סיסמה במערכת חילן.

,zr wo

- השאלה והתשובה עליה צריכות להכיל לפחות 5 תווים.
- זכרו במדויק את התשובה שהקלדתם בשדה התשובה לצורך אחזור במקרה
   הצורך.
  - 5. ייפתח הדף הראשי של המערכת:

|                       | מערכת בוצעה ב- 08/04/2013 מערכת בוצעה ב- 08/04/2013 אמערכת בוצעה בי 🔯 🗸 | ן כניסתך האחרונה ל כניסתך אחרונה ל | שלום,<br>ית 草 תיק אישי                              | ¶∕ן:<br>היים דף הב          |
|-----------------------|-------------------------------------------------------------------------|------------------------------------|-----------------------------------------------------|-----------------------------|
| <u>לתלוש השכר שלי</u> |                                                                         | <u>גיליון מנותח</u>                | <mark>נוכחות שלי</mark><br>רכון <u>דיווח תקופתי</u> | דיווחי ה<br><u>דיווח וע</u> |

לצפייה בתלוש השכר, לחצו על הקישור לתלוש השכר שלי (למידע נוסף על צפייה
 בתלוש השכר, ראו עמוד 9).

## כניסה חוזרת למערכת

לכניסה חוזרת למערכת, בצעו את הפעולות הבאות:

- .https://hilanet.co.il/openu.asp . היכנסו למערכת חילן בכתובת: 1
  - 2. ייפתח דף הכניסה למערכת:

| 1⁄n | רדירן-ננ                             |                                  |   |       |         |
|-----|--------------------------------------|----------------------------------|---|-------|---------|
| 18  | ומיוות מירגו ל<br>גנונגנע<br>גנונגנע | עבריים (מעזילים באראן<br>אאיצמי, |   |       |         |
| 12  | 1                                    |                                  | 8 | (mmGS | 1000002 |

- בשדה מספר עובד הקלידו את מספר תעודת הזהות שלכם, ללא אפסים
  מובילים.
  - בשדה סיסמה הקלידו את סיסמת חילן שהגדרתם בכניסתך הראשונה למערכת.

השרה:

פעם ב-3 חודשים תתבקש להחליף את סיסמת חילן.

- לחצו על הלחצן **כניסה**.
- 3. ייפתח הדף הראשי של המערכת:

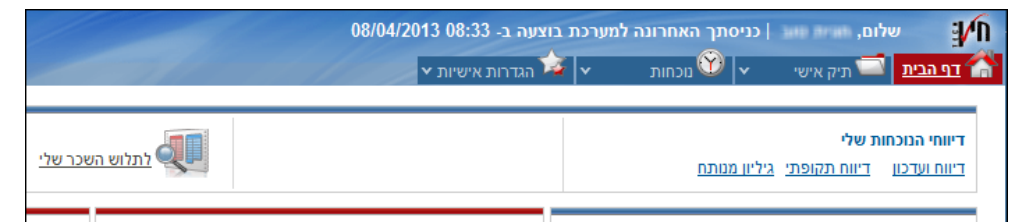

- 4. לצפייה בתלוש השכר, לחצו על הקישור **לתלוש השכר שלי** (למידע נוסף על צפייה בתלוש השכר, ראו עמוד 9).
  - 5. ליציאה מהמערכת, לחצו על הקישור **יציאה**, הנמצא בצדו השמאלי העליון של דף המערכת.

125 WV

אם הקשתם סיסמה שגויה 5 פעמים, חשבונכם יינעל, ותקבלו את ההודעה הבאה:

חשבונך נעול עקב הקשת סיסמה לא נכונה

לשחרור הנעילה, יש לפנות באמצעות הדואר האלקטרוני ל**אנה כץ**, בכתובת annaka@openu.ac.il.

### בקשת סיסמה חדשה

במקרה ששכחתם את סיסמת הכניסה לחילן, תוכלו להפיק באמצעות המערכת סיסמה חדשה.

לבקשת סיסמה חדשה, בצעו את הפעולות הבאות:

- 1. היכנסו למערכת חילן.
- 2. בדף הכניסה למערכת, לחצו על הקישור שכחתי סיסמה.

|             |          |                   | תילן-נט         |
|-------------|----------|-------------------|-----------------|
|             | ji<br>Ji | ברים ומנחרים בארג | ומינות מידע לעו |
|             |          | מספר עובד         | אבטחת מידע      |
|             |          | סיסמה             | ממינה           |
| שכחתי סיסמה | ens C    |                   |                 |

3. בחלון שייפתח, לחצו על הלחצן **אישור**:

| 🖉 forgetting password - Windows Internet Explo                         | rer 💶 🗖 🔀      |
|------------------------------------------------------------------------|----------------|
| https://hilanet.co.il/InternalSite/CustomUpdate/LoginTry.a             | asp?orig=( 🗙 🔒 |
|                                                                        |                |
|                                                                        | P 22 84 079    |
| בקשת סיסמה חדשה לחילן נט                                               |                |
| עליך לענות על השאלות שיופיעו במסך הבא                                  |                |
| אישור 🗹<br>ןשת סיסמה חדשה אינה אפשרית אם לא בוצעה בעבר כניסה<br>למערכת | לתשומת לבך, בי |
| d 🕒 🔛 Internet                                                         | 🔍 100% 🔹 🔡     |

4. ייפתח הדף בקשת סיסמה חדשה לחילן נט:

| ת סיסמה חדשה לחילן נט               | בקשו                              |
|-------------------------------------|-----------------------------------|
| ה שבחרת בעת כניסתך הראשונה לחילן נט | לאחר הקשת מספר העובד תופיעה השאלו |
|                                     | מספר העובד שלך                    |
|                                     |                                   |
|                                     |                                   |

- בשדה מספר העובד שלך הקלידו את מספר תעודת הזהות שלכם.
  - 6. לחצו על הלחצן 🗡 🕰
    - .7 ייפתח הדף הבא:

- צשדה **תאריך הלידה** הקלידו את תאריך הלידה שלכם.
- בשדה **תשובתך** הקלידו את התשובה <u>המדויקת</u> שבחרתם להציג בכניסתכם 🔇

הראשונה למערכת, בשלב יצירת שאלת הזיהוי.

- לחצו על הלחצן 🗡 בצע 🔇
- 8. בסיום התהליך תתקבל ההודעה הבאה:

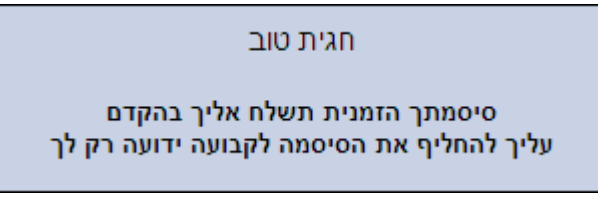

בנוסף, תשלח אליכם בדואר האלקטרוני הודעת מערכת, המכילה פרטים על הסיסמה הזמנית וקישור לכניסה למערכת:

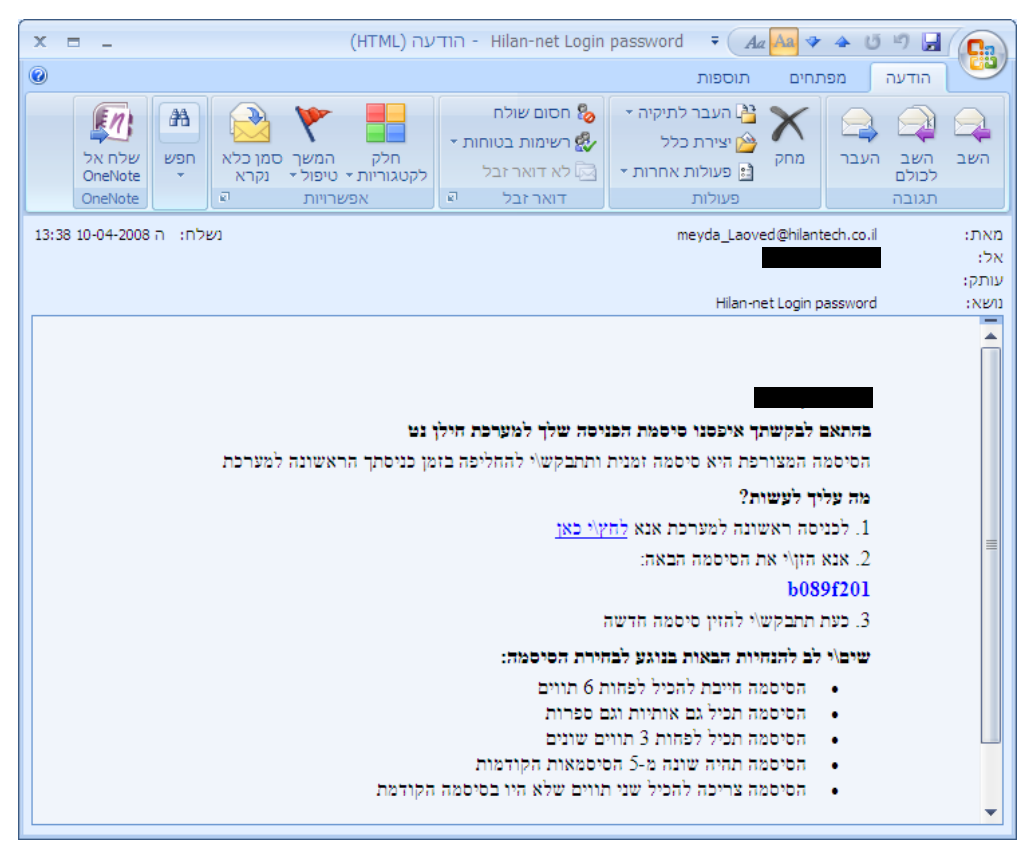

- 9. לחצו על הקישור שבסעיף 1 של הודעת הדואר והתחברו למערכת חילן עם הסיסמה הזמנית שקיבלתם.
  - .10 ייפתח דף הכניסה למערכת חילן.
  - 11. הקלידו את הסיסמה הזמנית שקיבלתם בדואר האלקטרוני.
  - 12. בשלב זה, תתבקשו להחליף את הסיסמה הזמנית שלכם לסיסמה קבועה, כפי שמתואר בסעיף 3 בפרק כניסה ראשונה למערכת.

125 IN'0

אם אתם נתקלים בבעיות בחידוש סיסמת חילן, עליכם לפנות באמצעות הדואר האלקטרוני לאנה כץ, בכתובת annaka@openu.ac.il.

### שינוי סיסמה יזום

לשינוי סיסמת הכניסה שלכם למערכת, בצעו את הפעולות הבאות:

1. עברו לכרטיסייה **הגדרות אישיות**.

#### 2. ייפתח הדף שינוי סיסמא:

| מנסות הגדרות אישיות                                                     |   | התיק שלי 🔪  | - VIIII |
|-------------------------------------------------------------------------|---|-------------|---------|
|                                                                         |   |             |         |
| שונון סוסמא                                                             | • | דרות אישיות | הגי     |
|                                                                         |   | נ סיסמה     | החלפח   |
| סיסמה ישנה                                                              | Т |             |         |
| סיסמה חדשה                                                              |   |             |         |
| הקלד סיסמה שנית                                                         |   |             |         |
|                                                                         |   |             |         |
|                                                                         |   |             |         |
| חוקים לבניית סיסמא:                                                     |   |             |         |
| <ul> <li>ל תווים לפחות</li> <li>סיממה שונה מסיממאות קודמות</li> </ul>   |   |             |         |
| <ul> <li>הסיסמה צריכה להכיל שני תווים שלא היו בסיסמה הקודמת</li> </ul>  |   |             |         |
| <ul> <li>הסיסמה החדשה לא תכיל שם המשתמש</li> </ul>                      |   |             |         |
| ● הסיסמה תכיז גם אורכיות וגם ספרות<br>● הסיסמה תכיל לפחות 3 תווים שונים |   |             |         |

- בשדה סיסמה ישנה, הקלידו את הסיסמה ששימשה אתכם עד כה במערכת חילן.
  - בשדה **סיסמה חדשה**, הקלידו את הסיסמה החדשה. 🕸
  - בשדה הקלד סיסמה שנית, הקלידו שוב את הסיסמה החדשה.

!z[ w'o

כדי לוודא שהקלדתם בצורה נכונה את הסיסמה, תוכלו להציג את הסיסמה שהזנתם בכל שדה, באמצעות לחיצה על הלחצן **הצג סיסמה**.

# צפייה בתלוש השכר

תוכלו לצפות באופן מקוון בתלוש השכר, ובטופסי 106 ו-101, מתוך מערכת חילן.

,25 IN'O

בכניסתכם הראשונה למערכת חילן, תתבקשו לחתום על טופס המאשר את תנאי השימוש במערכת.

ללא חתימה על טופס זה, לא תוכלו לצפות בנתוני השכר שלכם בחילן:

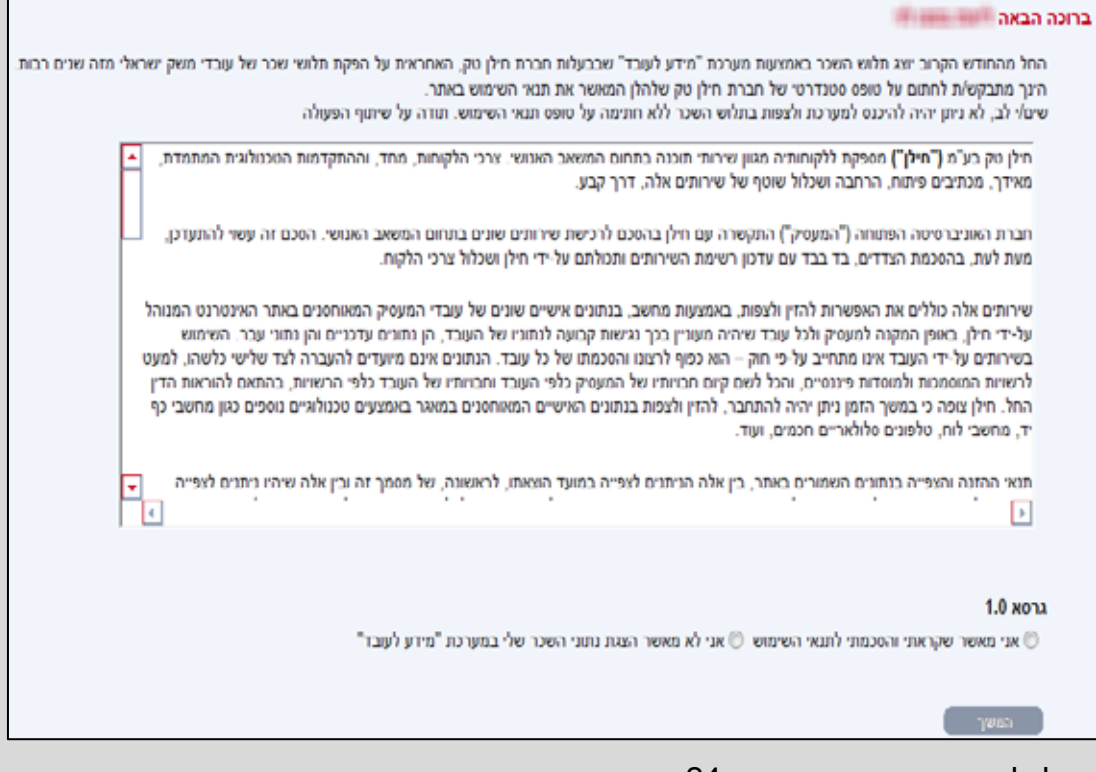

תוכלו לצפות בנתוני השכר תוך 24 שעות ממועד אישור תנאי השימוש.

## צפייה בתלוש השכר

לצפייה בתלוש השכר, בצעו את הפעולות הבאות:

- בדף הבית של המערכת, לחצו על הקישור
- לתלוש השכר שלי
  - 2. במרכז הדף יוצג תלוש השכר האחרון שקיבלתם:

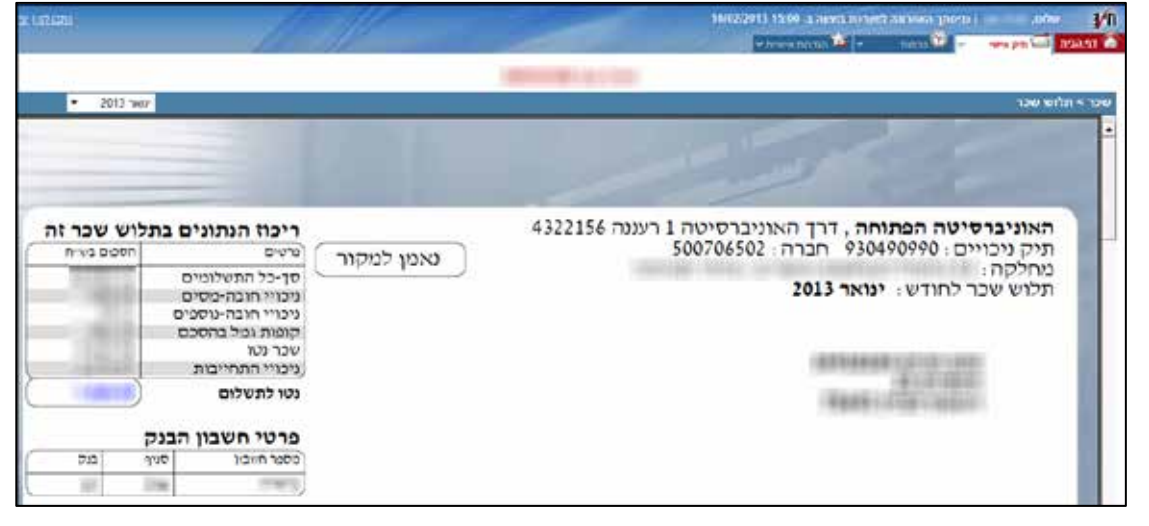

3. לצפייה בתלוש שכר מחודש אחר, פתחו את מסנן החודשים, הנמצא בחלקו העליון של הדף, ובחרו בחודש הרצוי:

| <u>כתבו לנו  יצי</u> |                                                                                                    |            |                 |
|----------------------|----------------------------------------------------------------------------------------------------|------------|-----------------|
| ד 2013 דאר 2013      | 2'                                                                                                    |            |                 |
|                      |                                                                                                    | 121        |                 |
| לוש שכר זה           | ריכוז הנתונים בתי                                                                                                    |            | 1 רעננה 4322156 |
| הסכום בשייח          | פרטים<br>סד-כל התשלומים<br>ניכויי חובה-מסים<br>ניכויי חובה-נוספים<br>קופות גמל בהסכם<br>שכר נטו<br>ניכויי התחייבות<br>נטו לתשלום | נאמן למקור |                 |
|                      | פרטי חשבון הבנק                                                                                                    |            |                 |
| בנק                  | מספר חשבון סניף                                                                                                    | }          |                 |
|                      |                                                                                                    | /          |                 |

## הדפסה ושמירה של תלוש השכר

תוכלו להדפיס את תלוש השכר, או לשמור אותו במחשב שלכם.

להדפסת תלוש השכר, בצעו את הפעולות הבאות:

- .1 הציבו את מצביע העכבר בחלקו התחתון של התלוש.
- 2. בתחתית המסך, יוצג סרגל כלים של תוכנת ה-Acrobat:

|             |             |       |      |                     |               | ות שכר                                            | זקיפו             |
|-------------|-------------|-------|------|---------------------|---------------|---------------------------------------------------|-------------------|
| סכום הגילום | סכום הזקיפה | כמות  | א⊓וז | תעריף               |               | תיאור                                             | סמל               |
|             | 1000.000    |       |      |                     |               | שווי ב.רפואי                                      | 1133              |
|             | -627-852    |       |      |                     |               | זיכוי דמי טיפול                                   | 1330              |
|             | 196,000     |       |      | 1                   | ה״כ זקיפות שכ | ₽                                                 |                   |
|             |             |       |      |                     | ה״כ תשלומים   | ₽                                                 |                   |
|             |             |       |      |                     |               |                                                   |                   |
|             | ₿♣│♠₹       | 1 / 2 | - +  |                     |               | יי חובה - מסים                                    | ניכו              |
|             | ₿♣ ♠₽       | 1 / 2 | - +  | الح الم<br>الال الق | לחץ על הלו ,  | יי חובה - מסים<br>יי חובה - מסים<br>לשמירת התלוש, | <u>ניכו</u><br>\$ |

### צפייה בטפסים ובמרכיבי השכר

תוכלו לצפות בטופסי 106 ו-101 מתוך הקטגוריה **שאילתות וטפסים** בתפריט **תיק אישי**. לידיעתכם, טופס 106 של שנת 2012 יוצג במרץ 2013.

| 10/02/20 | 013 14:28              | ת בוצעה ב- 8     | ארונה למערכ               | לום, חגית טוב   כניכ | v ¥            |
|----------|------------------------|------------------|---------------------------|----------------------|----------------|
|          | יאישיות <mark>י</mark> | ן 🙀 הגדרות י     | 🗙 נוכחות 🗸                | 🐨 תיק אישי 🖾         | <u>דף הבית</u> |
|          |                        | שכר              | פרטים אישיים              | -<br>הערכת עובדים    | ]              |
|          |                        | <u>תלוש שכר</u>  | <u>תקציר פרטים אישיים</u> | <u>צפיה בתוצאות</u>  |                |
|          |                        | <u>תקציר שכר</u> | <u>מצב משפחתי</u>         |                      | יכר > תלו      |
|          |                        |                  | <u>פרטים אישיים</u>       |                      |                |
|          |                        |                  | <u>כתובת מגורים</u>       |                      |                |
|          |                        |                  | <u>ילדים</u>              |                      |                |
|          |                        |                  | <u>פרטים על הכנסות</u>    |                      |                |
|          |                        |                  | <u>הכנסת בן/ת זוג</u>     |                      | 5              |
|          |                        |                  |                           | שאילתות וטפסים       | <u>л</u>       |
|          |                        |                  |                           | תשלומים וניכויים     | a              |
|          |                        |                  |                           | טופס 106             | ת              |
| L        |                        |                  |                           |                      |                |

- י להצגת מרכיבי השכר שלכם בגרף, לחצו על הקישור **תקציר שכר** בתפריט **תיק אישי**.
  - ▲ להצגת מידע על תשלומים וניכויי שכר, לפי חודשים, לחצו על הקישור תשלומים
     וניכויים, בתפריט תיק אישי.